# MANUAL PROGRAM

#### Lampiran 1. Mobile / Handphone

Berikut ini adalah panduan untuk menggunakan aplikasi Sensus Penduduk Mobile:

- 1. Instal/copy file "SensusPenduduk.jar" ke dalam handphone
- 2. Jalankan Sensus Penduduk
- 3. Berikut ini tampilan halaman *login* saat pertama kali aplikasi di jalankan

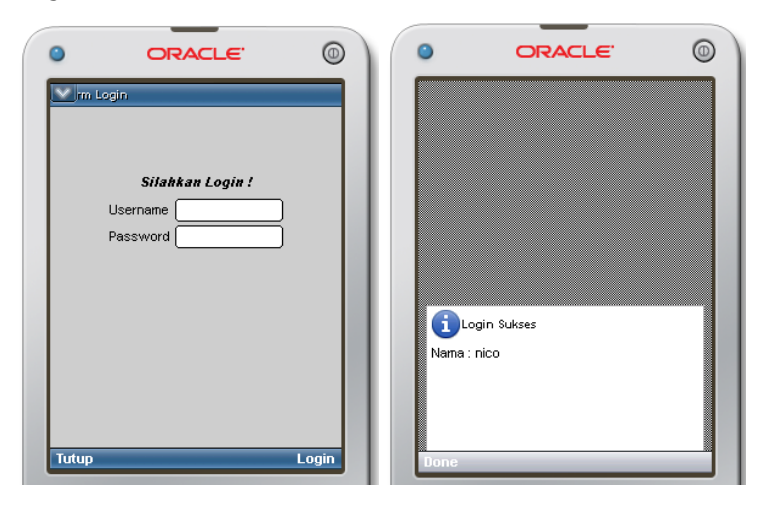

4. Setelah login berhasil berikutnya menuju ke menu utama

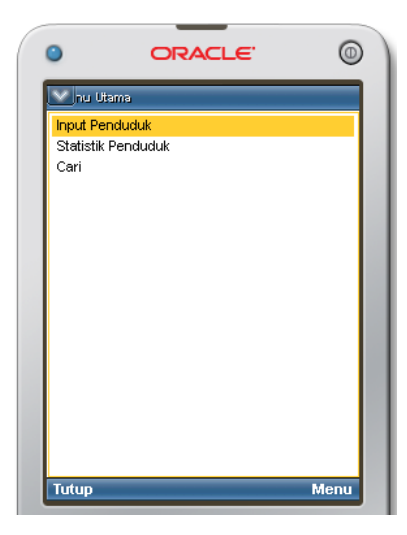

5. Bagian menu input penduduk sebagai berikut :

Halaman pertama yang muncul adalah pilihan untuk provinsi, menu selanjutnya kabupaten/kota, menu selanjutnya kecamatan dan input No. KTP. Misal 31.71.01.080987.0001 Penjelasan:

angka 31 merupakan kode propinsi, 71 kode kabupaten, 01 kode kecamatan, 080987 merupakan tanggal, bulan dan tahun lahir, dan 0001 kode dari kelurahan.

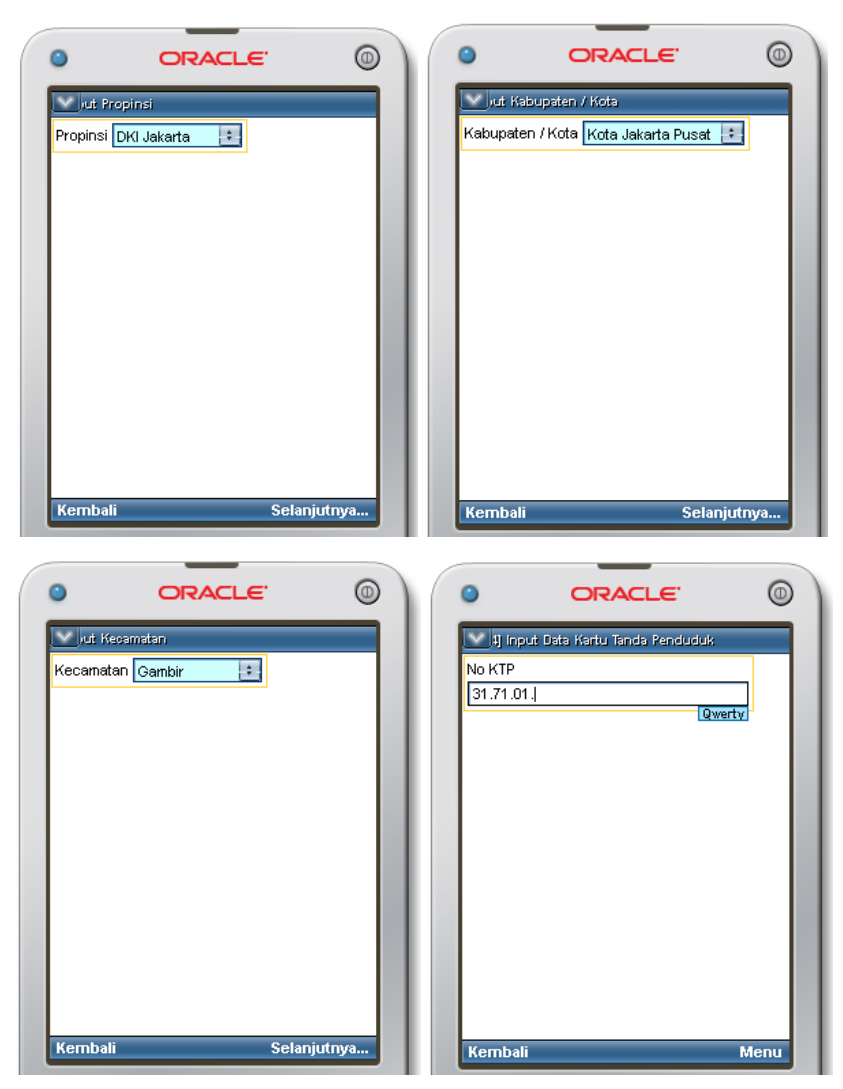

6. Dibawah ini adalah bagian Input identitas penduduk.Misal Petugas Mengisi data penduduk sebagai berikut:

| •                      | ORACLE                     |          | •               | ORACLE         | 0      |
|------------------------|----------------------------|----------|-----------------|----------------|--------|
| 🖂 ij Inpu              | ıt Data Penduduk           |          | 🖂 4] Inp        | ut Status :    |        |
| Petugas S              | Sensus = nico              | <b>A</b> | Agama 🛛         | slam 💼         |        |
| Nama Pen<br>Indra Puti | iduduk<br>raļ              | Qwerty(  | Pendidika<br>S1 | in             |        |
| Tempat La              | ahir                       |          | Pekerjaar       | ו              |        |
| Bantul                 |                            |          | Wiraswa         | asta           |        |
| Tanggal L:<br>01/01/19 | ahir (ex:18/08/2011)<br>87 |          | Status E        | elum menikah 📑 |        |
| Jenis Kela             | amin Laki-Laki 📑           |          |                 |                |        |
| Alamat                 |                            |          |                 |                | - II   |
| JI.Pengar              | ngsaan No.21               |          |                 |                | - II   |
| Rt/Rw 11               | /11                        |          |                 |                |        |
| Kelurahan              | n/Desa                     |          |                 |                |        |
| Pegangs                | aan Barat                  | <b>•</b> |                 |                |        |
| Kembali                |                            | Menu     | Kembal          |                | Simpan |

 Setelah Simpan, kembali ke menu utama, pada bagian statistik sebagai berikut:

Pilih Statistik yang ingin dilihat berdasarkan provinsi

|                        | . 0         | ٢    | C                      | RACI   | _ <b>E</b> ' | 0    |
|------------------------|-------------|------|------------------------|--------|--------------|------|
| Vut Propinsi           |             |      | sil Stati <i>s</i> tik |        |              |      |
| Propinsi DKI Jakarta 🚦 |             | Stat | istik Penduduk         |        |              |      |
|                        | I           | No   | Keterangan             | Jumlah |              |      |
|                        | I           | 1    | Penduduk               | 2      |              | - 11 |
|                        | I           | 2    | Laki - Laki            | 2      |              | - 11 |
|                        | I           | 3    | Perempuan              | 0      |              | - 11 |
|                        | I           | 4    | Menikah                | 1      |              | - 11 |
|                        | I           |      |                        |        | -            | - 11 |
|                        | I           |      |                        |        |              | - 11 |
|                        | I           |      |                        |        |              | - 11 |
|                        | I           |      |                        |        |              | - 11 |
|                        | I           |      |                        |        |              | - 11 |
|                        | I           |      |                        |        |              | - 11 |
|                        | I           |      |                        |        |              | - 11 |
|                        | I           |      |                        |        |              | - 11 |
| Kembali                | Selaniutmea | Tut  | un                     |        |              | -    |
| Kembali                | seranjutnya |      | up                     | _      |              |      |

8. Kembali ke menu utama, pada bagian Cari sebagai berikut: Masukan No.KTP tekan tombol cari

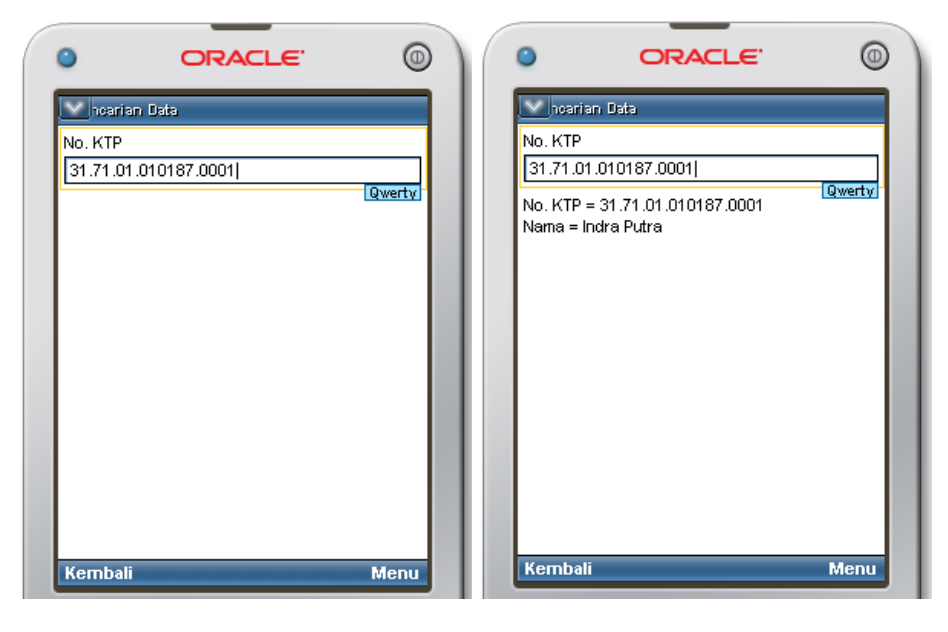

#### Lampiran 2. Admin / WEB Server

Berikut ini adalah panduan untuk menggunakan aplikasi Sensus Penduduk Mobile dari sisi Admin:

## 1. Alamat URL <a href="http://kantoradmin.com/sensus/crud/">http://kantoradmin.com/sensus/crud/</a>

| le kantoradmin.com/sensus/cn | ud/                |              |                            |               | ্র ⊽ ৫ 🚼 - Goi  |
|------------------------------|--------------------|--------------|----------------------------|---------------|-----------------|
|                              |                    |              |                            |               |                 |
|                              |                    |              |                            |               |                 |
| NIK                          | NAMA               | TEMPAT LAHIR | TANGGAL LAHIR (DD-MM-YYYY) | JENIS KELAMIN | AKSI            |
| 34.71.13.261182.0002         | Wawan              | Yogya        | 26-11-1982                 | Laki-Laki     | 🔍 view 🗇 update |
| 34.71.13.020391.0001         | Septiana           | Bantul       | 12-05-1991                 | Perempuan     | 🔍 view 🤔 update |
| 34.71.02.221289.0001         | septian anggodo    | sleman       | 01-01-1970                 | Laki-Laki     | 🔍 view 🗇 update |
| 34.71.02.081285.0001         | Lisa               | Sleman       | 20-12-1985                 | Perempuan     | 🔍 view 🛸 update |
| 34.04.02.051286.0001         | Junaidi            | Sleman       | 12-12-1980                 | Laki-Laki     | 🔍 view 🗇 update |
| 34.04.01.220693.0001         | Dedik Budiarto     | Ngawi        | 22-08-1993                 | Laki-Laki     | 🔍 view 🤣 update |
| 34.02.12.050884.0001         | Yusita Puri        | Bantul       | 02-05-1984                 | Perempuan     | 🔍 view 😒 update |
| 34.02.12.020190.0001         | Jmjgmgj            | Jgmgjg       | 18-05-1990                 | Laki-Laki     | 🔍 view 🤔 update |
| 32.73.03.010289.0001         | Dedi sudiro        | Bogor        | 01-02-1989                 | Laki-Laki     | 🔍 view 🗇 update |
| 32.73.02.120987.0001         | Bejo Sudibyo       | Bogor        | 12-08-1987                 | Laki-Laki     | 🔍 view 🥩 update |
| 32.01.02.080186.0001         | Nabila Indri       | Bogor        | 12-05-1986                 | Perempuan     | 🔍 view 🗇 update |
| 31.73.02.040690.0001         | Juniko dwi saputra | Bengkulu     | 04-06-1990                 | Laki-Laki     | 🔍 view 🟂 update |
|                              |                    |              | 30-11-1999                 | Perempuan     | 🔍 view 🤧 update |

💿 Tambah data penduduk

2. Halaman Login

Login Admin Untuk Petugas Sensus pada web server:

| Login    |      |       |  |
|----------|------|-------|--|
| 208 111  |      |       |  |
| Username | nico |       |  |
| Password | •••• |       |  |
|          |      | Login |  |
|          |      |       |  |

# 3. Halaman Utama

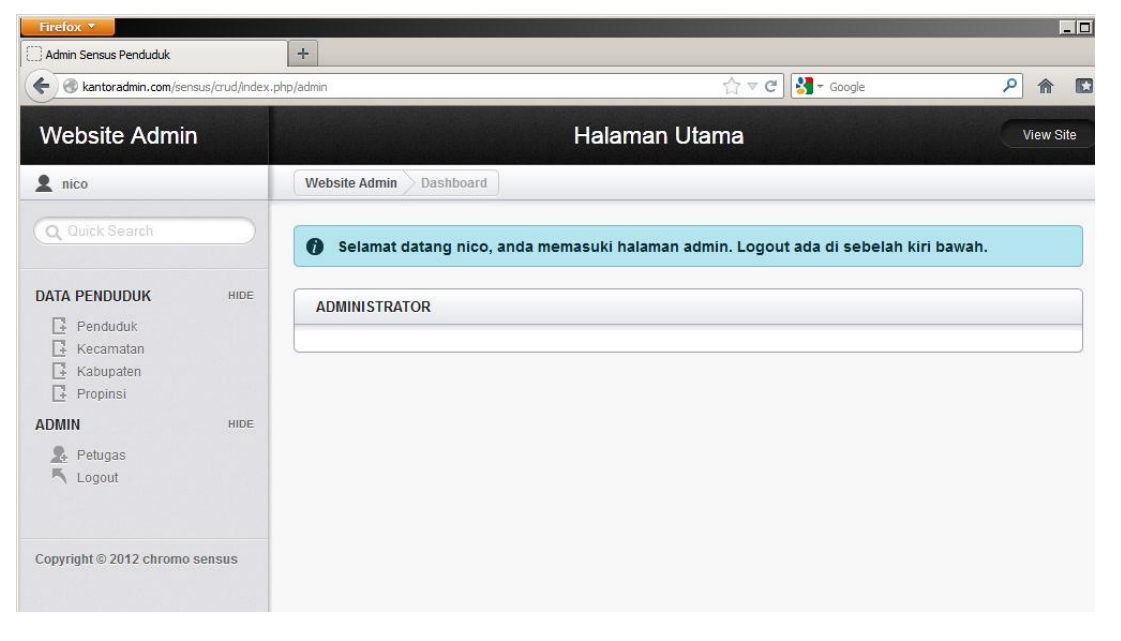

#### 4. Halaman Penduduk

Pada Halaman Penduduk ini Petugas dapat menambahkan penduduk "*add Penduduk"*, melakukan perubahan data penduduk "*action"* juga melakukan pencarian data penduduk.

| Admin Sensus Penduduk     | +                     |                         |                    |          |          |          |          |     |                    |
|---------------------------|-----------------------|-------------------------|--------------------|----------|----------|----------|----------|-----|--------------------|
| 🗧 🛞 kantoradmin.com/sens. | us/crud/index.php/adr | nin/tambahpdk           |                    |          | 습 v      | r C 🚼 -  | Google   |     | ۹ م                |
| Website Admin             |                       |                         | Hala               | aman Ut  | ama      |          |          |     | View Sit           |
| 2 nico                    |                       | Website Admin Dashboard |                    |          |          |          |          |     |                    |
| Q Quick Search            |                       | ADMINISTRATOR           |                    |          |          |          |          |     |                    |
| DATA PENDUDUK             | HIDE                  |                         |                    |          |          |          |          |     |                    |
| Penduduk                  |                       | O Add Penduduk          |                    |          |          |          |          |     | 🔄 Export 🛛 🚔 Print |
| Kecamatan                 |                       | Noktp                   | Nama               | T4lahir  | Tgllahir | Binlahir | Thnlahir | Sex | Alamat             |
| Propinsi                  |                       |                         |                    |          | 0        | 0        | 0        |     |                    |
| ADMIN                     | HIDE                  | 31.73.02.040690.0001    | Juniko dwi saputra | Bengkulu | 4        | 6        | 1990     | L   | JI. Arimbi         |
| 🕵 Petugas                 |                       | 32.01.02.080186.0001    | Nabila Indri       | Bogor    | 12       | 5        | 1986     | Р   | JI. Tegal putri ne |
| K Logout                  |                       | 32.73.02.120987.0001    | Bejo Sudibyo       | Bogor    | 12       | 8        | 1987     | L   | JI. Pari No 26     |
|                           |                       | 32.73.03.010289.0001    | Dedi sudiro        | Bogor    | 1        | 2        | 1989     | L   | JI. Puri no.42     |
|                           |                       | 34.02.12.020190.0001    | Jmjgmgj            | Jgmgjg   | 18       | 5        | 1990     | L   | Jgmgjg             |
|                           |                       | 34.02.12.050884.0001    | Yusita Puri        | Bantul   | 2        | 5        | 1984     | Р   | JI. Gatak no.22    |
|                           |                       | 34.04.01.220693.0001    | Dedik Budiarto     | Ngawi    | 22       | 8        | 1993     | L   | Jl.serojan no. 2   |
|                           |                       | 34.04.02.051286.0001    | Junaidi            | Sleman   | 12       | 12       | 1980     | L   | Jl.gatak no.21     |
|                           |                       | 34.71.02.081285.0001    | Lisa               | Sleman   | 20       | 12       | 1985     | Ρ   | JI. Melati c2      |
|                           |                       | 34.71.02.221289.0001    | septian anggodo    | sleman   | 12       | 22       | 1992     | L   | jl. kusuma no 2:   |

## 5. Halaman Petugas

Pada bagian halaman petugas berisi data petugas sensus, seorang admin dapat membuat atau mengubah Username dan password petugas sensus mobile pada bagian ini:

| 🗲 🕙 kantoradmin.com/sensu | is/crud/index.php/ad | min/tambahmember    |               |                   | ☆ ▼ C' Soogle   | <u>۶</u> ۸ 🛙       |
|---------------------------|----------------------|---------------------|---------------|-------------------|-----------------|--------------------|
| Website Admin             |                      |                     |               | Halaman Utama     | 1               | View Site          |
| 2 nico                    |                      | Website Admin Dashb | oard          |                   |                 |                    |
| Q Quick Search            |                      | ADMINISTRATOR       |               |                   |                 |                    |
| DATA PENDUDUK             | HIDE                 |                     |               |                   |                 |                    |
| Penduduk                  |                      | O Add Record        |               |                   |                 | 🗃 Export 🛛 🚔 Print |
| Kecamatan                 |                      | Username            | Sandi         | Nama              | Jabatan         | Actions            |
| Propinsi                  |                      | 666                 | 666           | test              | admin           | 0                  |
| ADMIN                     | HIDE                 | indra               | putra         | Indra Putra       | admin           | Ø 👄                |
| 🕵 Petugas                 |                      | nico                | nico          | nico              | admin           | Ø 👄                |
| K Logout                  |                      | wawan               | wawan         | wawan             | operator        | 0                  |
|                           |                      | <u>25 ▼</u> i4      | 4 Page 1 of 1 | Fi S Displaying 1 | to 4 of 4 items |                    |